# **Operator Manual** POLYMETRON 9185

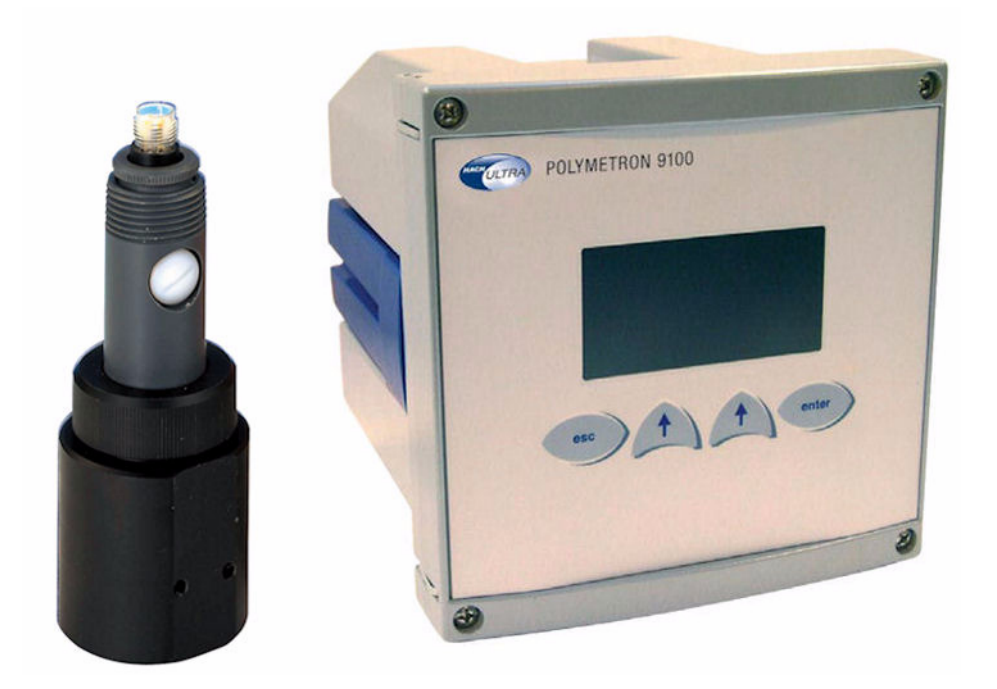

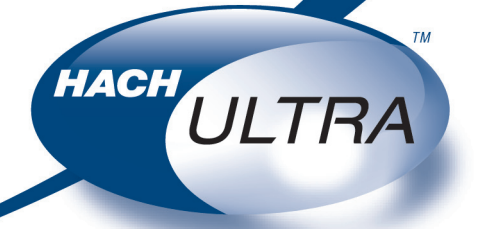

EXCELLENCE IN PROCESS ANALYTICS

221=191=085 - Revision E - 10/12/2007

# SUMMARY

| 1. | Presentation of the instrument     | 5  |
|----|------------------------------------|----|
|    | Introduction                       | 5  |
|    | Reminders                          | 5  |
| 2. | Description of the OZONMAT         | 10 |
|    | Synoptic of the instrument         | 10 |
| 3. | Technical specifications           | 11 |
|    | Transmitter section                | 16 |
| 4. | Installation                       | 20 |
|    | Unpacking                          | 20 |
|    | Inspection                         | 20 |
|    | Assembly                           | 20 |
|    | Implantation                       | 20 |
|    | Sample properties                  | 21 |
|    | Electrical connections             | 21 |
|    | Mains connection                   | 23 |
|    | Transmitter start-up               | 23 |
|    | Adjusting display contrast         | 23 |
| 5. | Programming                        | 24 |
|    | General                            | 24 |
|    | Programming synoptic               | 26 |
| 6. | Calibration                        | 37 |
|    | Calibrating the temperature sensor | 37 |
|    | Measurement calibration            | 39 |
| 7. | Processing anomalies               | 44 |
|    | Measurement-related error messages | 44 |
|    | Calibration-related error messages | 45 |

| 8. | Start-up, cleaning and maintenance | 46 |
|----|------------------------------------|----|
|    | Start-up                           | 46 |
|    | Replacing the membrane             | 49 |
|    | Electrode regeneration procedure   | 51 |
|    | Detection of functional faults     | 52 |
|    | Detection of electrical faults     | 54 |

| APPENDIX 1 | A1   |
|------------|------|
| APPENDIX 2 | A2   |
| APPENDIX 3 | A4   |
| APPENDIX 4 | A5   |
| APPENDIX 5 | A8   |
| APPENDIX 6 | A9   |
| APPENDIX 7 | .A10 |

This instrument conforms to the European Directives :

CE

- 89/336/CEE modified by the directive 93/68/CEE
- 73/23/CEE modified by the directive 93/68/CEE

#### Warning !

There are no user-serviceable parts in either the transmitter or sensor. Only Hach Ultra Analytics personnel or their authorized representative should attempt repair of the system and only components expressly approved by the manufacturer should be used. Any attempt to repair the instrument in contradiction of these guidelines may result in damage to the instrument and injury to the person making the repair. It will also void the warranty and may compromise the safe operation, electrical integrity or CE compliance of the instrument.

#### Note :

This equipment has been tested and found to comply with the limits for Class A digital device, pursuant to Part 15 of the FCC Rules. These limits are designed to provide reasonable protection against harmful interference when the equipment is operated in a commercial environment. This equipment generates, uses, and can radiate radio frequency energy and, if not installed and used in accordance with the instruction manual, may cause harmful interference to radio communications. Operation of this equipment in a residential area is likely to cause harmful interference in which case the user will be required to correct the interference at his own expense.

#### **Precautionary Labels :**

Read all labels and tags attached to the instrument. Personal injury or damage to this instrument could occur if not observed.

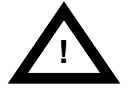

This symbol, if noted on the instrument, references the instruction manual for operation and / or safety information.

![](_page_4_Picture_12.jpeg)

Electrical equipment marked with this symbol may not be disposed of in European public disposal systems after 12 August of 2005. In conformity with European local and national regulations (EU Directive 2002/96/EC), European electrical equipment users must now return old or end-of life equipment to the Producer for disposal at no charge to the user.

**Note** : For return for recycling, please contact the equipment producer or supplier for instructions on how to return end-of-life equipment for proper disposal.

Important document. Retain with product records.

## **Restriction of Hazardous Substances**

#### Note:

The following only applies to exports of the product into the People's Republic of China.

## Marking 标记

![](_page_5_Picture_4.jpeg)

Products contain toxic or hazardous substances or elements. 含有有毒或者危险物质及成分的产品。

Environment Protection Use Period Marking (years). 环保使用期限标记(年)

|                                                                                               |                   | Toxic or Hazardous Substances and Elements<br>有毒或者危险物质和成分 |                      |                                          |                                        |                                          |  |
|-----------------------------------------------------------------------------------------------|-------------------|-----------------------------------------------------------|----------------------|------------------------------------------|----------------------------------------|------------------------------------------|--|
| Part Name<br>部件名称                                                                             | Lead<br>(Pb)<br>铅 | Mercury<br>(Hg)<br>汞                                      | Cadmium<br>(Cd)<br>镉 | Hexavalent<br>Chromium<br>(Cr VI)<br>六价铬 | Polybrom<br>Biphenyls<br>(PBB)<br>多溴联苯 | Polybrom<br>Diphenyls<br>(PBDE)<br>多溴联苯醚 |  |
| Transmitter box                                                                               | Х                 |                                                           |                      |                                          |                                        |                                          |  |
| CPU PCB                                                                                       | 0                 |                                                           |                      |                                          | 0                                      |                                          |  |
| Power PCB                                                                                     | 0                 |                                                           |                      |                                          | 0                                      |                                          |  |
| Relay PCB                                                                                     | 0                 |                                                           |                      |                                          | 0                                      |                                          |  |
| Module                                                                                        | 0                 |                                                           |                      |                                          |                                        |                                          |  |
| Probes                                                                                        | 0                 |                                                           |                      |                                          |                                        |                                          |  |
| Cable                                                                                         | 0                 |                                                           |                      |                                          |                                        |                                          |  |
| O: Indicates that this toxic or hazardous substance contained in all homogeneous material for |                   |                                                           |                      |                                          |                                        |                                          |  |

this part is below the limit requirement 表示所有此类部件的材料中所含有毒或危险物质低于限制要求

X: Indicates that this toxic or hazardous substance contained in at least one of the homogeneous materials used for this part is above the limit requirement

表示至少有一种此类部件材料中所含有毒或危险物质高于限制要求

## 1. Presentation of the instrument

## Introduction

The oxidative properties of ozone are used for disinfecting water in a large number of industrial installations. Continuous monitoring of dissolved ozone levels is therefore essential in order to guarantee the bacteriological quality of water.

The OZONMAT 9185 is an industrial single channel analyser for the inline and selective measurement of dissolved O<sub>3</sub> in potable and pure water treatment units, along with all applications requiring ozone level monitoring.

## Reminders

#### **Ozone chemistry**

Ozone is a gas that is highly soluble in water (13 times more than oxygen). It is unstable when dissolved in water. A certain number of parameters can influence this stability, such as:

#### **Temperature**

The solubility of ozone in water decreases rapidly with temperature:

This solubility  $\mathbf{S}$  is expressed by the following ratio:

$$\mathbf{S} = \frac{X_G}{X_L}$$

Where:

 $X_G$  = ozone concentration of the gas in contact with water (g/m<sup>3</sup>) at a pressure of 1 atm.

XL = ozone concentration of water (g/m<sup>3</sup>).

| T°C | 0    | 5   | 10   | 15   | 20   | 25   | 30   | 35   |
|-----|------|-----|------|------|------|------|------|------|
| S   | 0.64 | 0.5 | 0.39 | 0.31 | 0.24 | 0.19 | 0.15 | 0.12 |

#### **OZONMAT 9185 - INSTRUCTION MANUAL**

for example, for an ozoniser generating a concentration of 2 g/m<sup>3</sup>, the maximum concentration  $X_{M}$  in water, at P = 1 atm, will be as follows:

| T°C                  | 0    | 5 | 10   | 15   | 20   | 25   | 30  | 35   |
|----------------------|------|---|------|------|------|------|-----|------|
| X <sub>M</sub> (ppm) | 1.28 | 1 | 0.78 | 0.62 | 0.48 | 0.38 | 0.3 | 0.24 |

It appears that this concentration is divided by 2 between 5 and 20 °C.

#### <u>рН</u>

Ozone reacts with  $OH^-$  hydroxide ions: the greater the number of these ions (high pH), the greater the degree of breakdown. Conversely, at a low pH, breakdown will be slower:

![](_page_7_Figure_6.jpeg)

Time of breakdown (mn)

Figure 1.1

Finally, it is worth noting that, as the  $OH^{-}$  ion is a by-product of ozone breakdown in water, the reaction between  $OH^{-}$  and  $O_{3}$  can be sustained until complete disappearance of the ozone.

#### The presence of oxidisable materials

This results in the decrease in the value of dissolved ozone.

#### The presence of air in the conduits

The exposure to free air of highly ozone-loaded water results in significant degassing: as the ozone content of ambient air is very low compared to that of the sample, exchange therefore occurs, with rapid loss of ozone in the sample.

This problem is even more pronounced if air/water mixing occurs.

All of these phenomena, therefore, require that certain precautions be taken concerning the sampling line (c.f. instrument installation).

#### **Measurement principle**

Measurement is performed using the amperometric method, after diffusion of ozone molecules through a gas permeable membrane.

Ozone measurement is based on the Clark cell principle.

This amperometric sensor is made up of:

- a gold work electrode where the main reaction occurs,
- a silver counter-electrode,
- an electrolyte, which is an ionic conductor,
- a membrane that isolates the electrochemical cell from the sample and through which ozone diffuses:

![](_page_9_Figure_9.jpeg)

Figure 1.2

- -1 Assembled electrode
- -2 Electrolyte
- 3 Probe body
- -4 Filling orifice
- -5 Anode
- 6 Membrane holder
- -7 Membrane
- -8 Cathode
- -9 Sample

The ozone molecules contained in the sample diffuse through the membrane.  $O_3$  is therefore located in a very thin electrolyte layer between the membrane and the cathode.

A constant work potential is applied to the work electrode (cathode) where  $O_3$  is reduced to oxygen.

At the silver electrode (anode) the silver is oxidised to Ag<sup>+</sup> ions.

Ozone reduction at the cathode generates a current which is directly proportional to the partial pressure of ozone in the sample.

The electrochemical reaction and diffusion through the membrane are dependent upon temperature, a consequently the measurement cell is fitted with a temperature sensor that allows the automatic compensation of measurement variations according to temperature.

## 2. Description of the OZONMAT

## Synoptic of the instrument

![](_page_11_Figure_3.jpeg)

Figure 2.1

- -1 Inlet connector (for DN4/6 tube)
- 2 Cell
- 3 Outlet connector (for DN6/8 tube)
- -4 Membrane
- 5 Electrode body
- -6 Filling stopper
- -7 Electrode
- -8 Clamping nut
- -9 Cell cap
- 10 Probe cable
- -11 Transmitter

## 3. Technical specifications

## **Transmitter dimensions**

Dimensions are given in mm and in inches.

![](_page_12_Figure_4.jpeg)

![](_page_12_Figure_5.jpeg)

## **Cell dimensions**

![](_page_12_Figure_7.jpeg)

Figure 3.2

(Dimensions are given in mm and in inches).

## **General properties**

- Measurement range: 0 to 2 mg/l
- Temperature compensation
- Programmable thresholds, relay outputs
- 4-20 mA and 0-20 mA outputs, standard alarm relays and optional RS 485

#### This instrument complies with the following standards:

| <ul> <li>Immunity to electromagnetic<br/>disturbances</li> </ul> | EN 61326-1997 and EN 61326 A1-1998<br>(Industrial level for immunity) |
|------------------------------------------------------------------|-----------------------------------------------------------------------|
| - Low voltage standard                                           | IEC61010-1                                                            |
| - UL and CSA agreement                                           | File E226594                                                          |
| SAMPLE                                                           |                                                                       |
| Number of channels                                               | 1                                                                     |
| Temperature                                                      | 0-45 °C (32-113 °F)                                                   |
| Operating pressure                                               | atmospheric pressure                                                  |
| Output                                                           | 12-30 l/h (15l/h recommended)                                         |
| CONNECTIONS                                                      |                                                                       |
| Sample inlet                                                     | $\varnothing$ 4/6 PE tube                                             |
| Sample evacuation                                                | $\varnothing$ 4/6 PE tube                                             |
| CONDITIONS OF USE                                                |                                                                       |
| Ambient temperature                                              | -20 to +60°C                                                          |
| Relative humidity                                                | 10 to 90 %                                                            |
| Power supply voltage fluctuation                                 | ± 10 %                                                                |
| Over voltage category                                            | 2                                                                     |
| Pollution degree                                                 | 2 (as CEI 664)                                                        |
| Altitude                                                         | < 2000 m                                                              |
| Measurement category                                             | l (overvoltage less than 1500 V)                                      |
| ANALYSIS                                                         |                                                                       |
| Measured quantity                                                | O <sub>3</sub>                                                        |
| Measurement range                                                | 0 2 mg/l                                                              |
| Repeatability                                                    | $\pm$ 5 $\mu g/l$ or $~\pm$ 2 % the greater of the 2 values           |
| Detection limit                                                  | < 10 μg/l                                                             |
| Response time (90 %)                                             | < 90 s                                                                |
| Ambient temperature                                              | 0-45 °C (32-113 °F)                                                   |
| Interference                                                     | No chlorine interference                                              |

| Analogue outputs         | Maximum load 800 Ohms<br>2 x 0/4 20 Ma galvanically,<br>insulated, assigned to measurement<br>or to temperature, linear, bi-linear,<br>precision: 0,1 mA            |
|--------------------------|----------------------------------------------------------------------------------------------------|
| Alarms                   | Number: 4<br>Functions: threshold<br>system alarm - timer<br>Hysteresis: 0-10 %<br>Delay: 0-999 s<br>Breaking power: 250 VAC,<br>3A maximum<br>30 VDC, 0,5A maximum |
|                          | Use a cable (rated 105°C and AWG22 to 14). The external cable insulation should be cut as close as possible from the terminal block.                                |
| Temperature compensation | Automatic in the 0-45°C range<br>(32-113 °F)                                                                                                    |
| RS485 (option)           | Speed : 300-9600 bauds<br>Galvanic insulation<br>Number of stations: max. 32                                                                                        |
| Transmitter seal         | IP65 NEMA 4X                                                                                                    |
| Measurement category     | I (overvoltage less than 1500 V)                                                                                                    |
| Error indication         | 0 < cell current > 999 μA<br>Sample temperature > 45 °C<br>(113 °F) or < 0 °C (32 °F)                                                                               |
| Maintenance              | No specific maintenance is required.<br>The instrument may be cleaned with a<br>soft cloth and without any abrasive<br>products                                     |
| MATERIALS                |                                                                                                    |
| Work electrode           | Cathode : gold                                                                                                    |
| Counter-electrode        | Anode : silver                                                                                                    |
| Membrane holder          | PVC                                                                                                    |
| Membrane                 | PFA                                                                                                    |
| Transmitter              | Aluminium with polyester paint                                                                                                    |
| Probe body               | PVC                                                                                                    |

| MAINTENANCE                        |                                                                                                    |  |  |
|------------------------------------|----------------------------------------------------------------------------------------------------|--|--|
| Approximately sample life membrane | Between one and six months according to sample                                                                                                    |  |  |
| Units                              | μΑ, ppb-μg/l, ppm-mg/l, °C, °F                                                                                                    |  |  |
| Calibration                        | Electrical zero, chemical zero with<br>ozonefree water, process calibration<br>of the slope by comparison with a<br>laboratory measurement               |  |  |
| TRANSMITTER                        |                                                                                                    |  |  |
| Display                            | Concentration unit indicator Direct display of concentration or cell current in $\mu A$<br>Sample temperature display in °C, °F menuassisted programming |  |  |

# Using the mounting plate (optional) and other accessories (optional)

![](_page_15_Figure_3.jpeg)

#### Figure 3.3

- -1 Mounting plate: 09184=C=2700 (optional)
- 2 Control valve 696=069=001 (optional)
- 3 Overflow vessel 09185=A=1700 (optional)

![](_page_16_Figure_1.jpeg)

![](_page_16_Figure_2.jpeg)

![](_page_16_Figure_3.jpeg)

The complete kit possesses the following reference (220 V version): 09185=A=7100

It is comprised of the following elements:

- 1 Mounting plate (09184=C=2700)
- 2 Acidification pump + tubing + tub (09184=A=2500)
- 3 Overflow vessel for acidification: 09185=A=1800

The no. 4 control valve: 696=069=001 is provided separately. This kit is available in 24 V and 110 V (c.f. spare parts list, appendix 2).

#### **Transmitter section**

#### Presentation of the transmitter

![](_page_17_Picture_3.jpeg)

![](_page_17_Figure_4.jpeg)

The transmitter amplifies the signal generated by the amperometric measurement cell and converts it to a direct digital read-out in ppm, mg/l, ppb, mg/l, °C and °F. The transmitter is made up of the following elements:

- Potentiostat controlling the potential of the work electrode.
- Amperometric measurement module.
- Multiplexer.
- Microprocessor.

The analogue multiplexer allows measurements to be made at the cell, temperature sensor and at the instrument's internal control points. Next, the microprocessor controls the relays, the RS485 serial interface (optional) and the analogue outputs.

The unit possesses an integrated automatic range switch, along with microprocessor-controlled calibration.

The potentiostat output is continuously controlled by the microprocessor in order to detect any anomalies. This condition may arise with open cell connections, inoperative electrodes or a faulty anode.

#### The transmitter synoptic is as follows:

![](_page_18_Figure_3.jpeg)

#### Figure 3.6

- -1 Programmable potentiostat
- -2 Polarising voltage amplifier
- 3 Switch for 2- or 3-electrode operation
- 4 Temperature measurement circuit
- 5 Measurement circuit current amplifier
- -6 Auxiliary input
- -7 Multiplexer
- -8 A/D converter
- -9 Microprocessor

#### Fields of use

Simple to use (installation, programming), this microprocessor instrument can be used for the following applications:

- potable water treatment,
- pure water circuits.

# Standard transmitter mounting possibilities (use of the red clamp)

The housing complies with the DIN 43700 standard.

![](_page_19_Figure_3.jpeg)

![](_page_19_Figure_4.jpeg)

#### Fitting onto a specific panel

| Panel cut-out:    | 138 × 138 mm |
|-------------------|--------------|
| Front dimensions: | 144 × 144 mm |
| Panel thickness:  | 1 à 8 mm     |

 $\Rightarrow$  2 M 4 mm screws, width 18 countersunk heads (provided)

![](_page_19_Figure_8.jpeg)

![](_page_19_Figure_9.jpeg)

Wall mounting

 $\Rightarrow$  2 M 4 mm screws, width 60 countersunk heads (not supplied)/ 1 80 mm base

![](_page_20_Picture_1.jpeg)

Vertical tube mounting  $\Rightarrow \emptyset$  2" maximum - 2 M 4 mm screws width (not supplied)

![](_page_20_Picture_3.jpeg)

Horizontal tube mounting  $\Rightarrow \emptyset$  2" maximum - 2 M 4 mm screws width (supplied)

Figure 3.9

## 4. Installation

## Unpacking

The instrument should be unpacked carefully. Make sure that no accessories are lost during unpacking.

![](_page_21_Picture_4.jpeg)

#### WARNING:

The instrument should only be assembled by qualified staff. Mains power should only be connected once installation has been completed and checked.

## Inspection

The instrument has been factory tested and checked prior to shipping. We nevertheless recommend that you perform a visual inspection in order to ensure that it has not been damaged. Any marked packaging is a potential sign of damage that may not be immediately visible. Keep all packaging in the event of claims. If any parts or accessories are missing, refer to your distributor or to:

#### **Hach Ultra Analytics**

6 route de Compois - CP212 CH-1222 Vesenaz Geneva

## Assembly

The instrument simply requires connection of the sample, cell outlet and mains power supply.

## Implantation

The analyser should be placed in an accessible location.

The sample supply line should be as short as possible. Avoid, as far as possible, any abrupt bends or brutal cross-section changes.

Do not place the instrument next to a heat source, which would cause degassing of the ozone present in the sample.

Ensure that there are no air inlets in the supply line.

## **Sample properties**

Supply pressure must be sufficient to ensure analyser supply. A minimum pressure of approximately 15 mbar is sufficient to provide the correct flow rate.

In the case of very hard water (high °TH), it may be necessary to fit an acidification system (c.f. options) in order to prevent the formation of deposits on the instrument.

Sample throughput must not vary too brutally, or measurement variations may occur.

In the case of such instabilities, the use of a overflow vessel (c.f. options) should allow normal operation to be restored.

## **Electrical connections**

## MONEC

Do not provide power to the instrument before its complete installation.

An aluminium shielding plate inside the Monec provides details of the role of the various terminal strip contacts, along with their connection to external elements.

![](_page_23_Figure_1.jpeg)

Figure 4.1

- -1 Microprocessor board-2 Relay board
- 3 Amperometric board
- -4 Power supply board
- 5 Program update connector
- The various terminal strips represented on the right are accessible by removing this shielding plate.

Refer to appendix 6 for connection details.

- Electrical connections must always remain dry and clean in order to ensure reliable instrument operation. Ensure that the cables are positioned correctly when opening the transmitter.
- We recommend the use of shielded cables. Shielding should be connected to the earth terminal of the central shielding.

#### **Mains connection**

Electrical installation should be performed by duly qualified staff. A main voltage of 100-240 VCA  $\pm$  10% is acceptable without altering the configuration. The power supply terminal strip can be removed from its housing in order to facilitate connection.

For safety reasons, it is essential that the following precautions for use are respected:

- Use a three wire mains supply cable (2 core + PE) with a cross section between 0.35 and 2 mm<sup>2</sup> (AWG 22 to 14) rated at 105°C minimum. The external cable insulation should be cut as close as possible from the terminal block.
- The instrument should be connected to the mains by means of a circuit breaker or fuse whose value should be inferior or equal to à 20 A. It should be positioned close to the transmitter and identified.
- This protection should cut off the phase and neutral in the even of an electrical problem or if the user wishes to access the inside of the instrument. The protective earth connector, on the other hand, must always be connected.

Mains power should always be cut off prior to working inside the instrument.

## **Transmitter start-up**

Prior to powering up, ensure that the site's voltage corresponds to that stated on the instrument's identification plate.

## Adjusting display contrast

If your display's contrast is too low, you can adjust it using the P1 potentiometer (blue). This potentiometer is located in the upper right hand corner of the CPU board, accessible after having opened the housing (see figure page 19).

## 5. Programming

![](_page_25_Picture_2.jpeg)

![](_page_25_Figure_3.jpeg)

The display can be controlled to show:

- Sample concentration
- Sample temperature
- Diffusion current
- Programming codes
- Programming parameters

#### General

#### **Programming structure**

The programming structure of the 9185 comprises 3 levels:

![](_page_25_Figure_13.jpeg)

Passage from level 1 to 2 is achieved by pressing the function key under the highlighted "menu".

Make your selection using the function key under the highlighted "SELECT" option.

Passage from level 2 to 3 is available only for the **PROGRAMMING** and **SERVICE** menus, using the "Enter" key.

Press "SELECT" to select a sub-menu.

Entering or changing a value:

The highlighted digit can be altered using the function key.

![](_page_26_Picture_7.jpeg)

Validate each digit using the "Enter" key. Repeat these two operations for the other digits.

#### Example :

![](_page_26_Figure_10.jpeg)

On the 1<sup>er</sup> digit: ability to display the " - " sign On the other digits: ability to display a " . "

#### Remarks:

- If you do not touch any keys for over 10 minutes, the instrument returns to the main display.
- An access code for programming and maintenance can be defined (c.f. CODE menu §) in order to protect the configuration.
- An access code is systematically requested to access the "Polymetron menu".

## **Programming synoptic**

![](_page_27_Picture_6.jpeg)

#### • Start-up display

| 0.065 ppm      | : | concentration measurement<br>(unit: ppm) |
|----------------|---|------------------------------------------|
| 23.2 °C        | : | temperature measurement                  |
| O <sub>3</sub> | : | application : ozone                      |
| S1S4           | : | alarm status (invisible is alarms        |
|                |   | deactivated)                             |

![](_page_27_Figure_9.jpeg)

#### • Measured quantities

Display of measured quantities

![](_page_27_Figure_12.jpeg)

#### • Alarm status

S1...S4 : Alarm status In this case, relays S1 and S3 are activated.

![](_page_28_Picture_1.jpeg)

ALARMES

ALARME 1 ALARME 2 ALARME 3 ALARME 4

Choix

![](_page_28_Figure_2.jpeg)

Analog output status

#### Alarms menu

Relays S1..S4 may be assigned to threshold, system alarm and timer functions. Relay S3 can also be assigned to the system alarm.

Relay S4 can also be assigned to the timer.

#### • Threshold function

The alarm relays are activated if the comparison of the measured value with the programmed limitmeets the alarm function condition (high or low). Set points are programmed from the following programming steps:

| ALA       | ALARMS 1 4 (THRESHOLD)     |                                                                                                    |  |  |  |  |
|-----------|----------------------------|----------------------------------------------------------------------------------------------------|--|--|--|--|
| ASSIGN    | - Conc.<br>- No<br>- °C/°F | Used for selecting a temperature or concentration threshold, or relay not used                                                                                                    |  |  |  |  |
| LIM       | хххх                       | Used for entering the threshold value                                                                                                    |  |  |  |  |
| DIRECTION | - Up<br>- Down             | Selection of the up or down direction                                                                                                    |  |  |  |  |
| TEMPO     | xxxs                       | Definition of delay in seconds prior to relay triggering                                                                                                    |  |  |  |  |
| HYST.     | XX%                        | Definition of threshold<br>hysteresis in % (max. 10%)<br>Hysteresis only functions on<br>the set point side. It is located<br>below the set point for the<br>upper alarm and above the<br>lower alarm |  |  |  |  |
| RELAYS    | - NO<br>- NF               | Relay normally open or normally closed                                                                                                    |  |  |  |  |

![](_page_28_Figure_10.jpeg)

#### System alarm function

The S3 relay can be used to indicate a malfunction detected by the analyser. We recommend connecting the S3 relay to an external alarm device in order to control faults detected by the instrument.

When a fault occurs, the S3 relay is activated. In the event of manual acknowledgment, the relay remains activated even if the fault disappears. You must press ENTER to deactivate the relay and accompanying error message. In the event of automatic acquittal, the relay and message are deactivated once the fault disappears.

| ALARM 3 (SYSTEM ALARM) |                                |                                                                                                    |
|------------------------|--------------------------------|----------------------------------------------------------------------------------------------------|
| MODE                   | - No<br>- Threshold<br>- Syst. | For alarm 3, you have a choice<br>between a threshold function<br>(see following paragraph) and a<br>system alarm function |
| ACQUIT                 | - Auto<br>- Man.               | In the system alarm case, you<br>can choose between manual<br>acquittal (ENTER key) or<br>automatic acknowledgment         |
| RELAYS                 | - NO<br>- NF                   | Allows selection of S3 normally open or normally closed                                                                    |

![](_page_29_Figure_5.jpeg)

#### **Programming - timer** •

The S4 relay can be used for cyclical operation.

The operating cycle is defined using the following programming steps:

|              | ALARM 4 (TIMER)                |                                                                                                    |  |
|--------------|--------------------------------|----------------------------------------------------------------------------------------------------|--|
| MODE         | - No<br>- Threshold<br>- Timer | For alarm 4, you have the choice<br>between a threshold function<br>(see previous paragraph) or a<br>timer function |  |
| INTERV       | XXXXmn                         | Setting of the time interval between two active cycles (in minutes)                                                 |  |
| Nb<br>IMPUL. | х                              | Definition of the number of impulses during the active cycle                                                        |  |
| Ton          | XXXs                           | Setting of the activation time in seconds for each impulse                                                          |  |
| Toff         | XXXs                           | Setting of the deactivation time in seconds for each impulse                                                        |  |
| TmA          | XXmn                           | Input of holding time for analogue outputs at the end of each cycle.                                                |  |

![](_page_30_Figure_5.jpeg)

![](_page_30_Figure_6.jpeg)

![](_page_30_Figure_7.jpeg)

When the S4 relay is used as a Timer, a countdown is displayed for the start of the relay execution cycle. This countdown is expressed in hours: minutes, with the exception of the last ten minutes, where it is expressed in hours: minutes: seconds.

![](_page_30_Figure_9.jpeg)

ALARME 4

Mode<sup>.</sup>

![](_page_31_Figure_1.jpeg)

#### Temperature compensation

Available from "Menu", then "Programming"

| TE     | TEMPERATURE COMPENSATION |                                                                                                    |  |
|--------|--------------------------|----------------------------------------------------------------------------------------------------|--|
| Sensor | NTC<br>AD590             | Type of temperature sensor. The<br>NTC (default value) must be<br>programmed                                                                                                    |  |
| TYPE   | - Auto<br>- Manual       | Used for selecting a temperature<br>measurement with automatic or<br>manual compensation<br>WARNING :<br>If you select manual<br>temperature compensation, the<br>TEMP. CONTROL menu is no<br>longer available |  |
| TEMP.  | xx.x °C                  | Used for entering the sample temperature during manual compensation                                                                                                    |  |

![](_page_32_Figure_1.jpeg)

#### • Programming - mA outputs

The signals generated by the analogue outputs allow the measurements made by the analyser to be transmitted to any external control or recording device.

For output signals, we strongly recommend using a shielded cable. This shielding should be connected to the earth terminal on the shielding plate.

Select the digit to alter using the "SELECT" key then

alter it suing the key

Validate using the "Enter" key.

![](_page_32_Figure_8.jpeg)

| OUTPUTS 1/2 |                                                              |                                                                                                    |
|-------------|--------------------------------------------------------------|----------------------------------------------------------------------------------------------------|
| ASSIGN.     | - Conc.<br>- μΑ<br>- °C/°F                                   | Used to determine whether the analogue output is assigned to current, concentration or tempera-ture measurement                                                                                                    |
| TYPE        | 0/20<br>4/20                                                 | Used for selecting the type of analogue output                                                                                                    |
| MODE.       | - Lin<br>- Bi-lin                                            | Choice between linear and bi-<br>linear scale (see diagram at bottom of page)                                                                                                    |
| START       | XXXX                                                         | Scale starting value                                                                                                    |
| MIDDLE      | XXXX                                                         | Scale middle value (bi-linear)                                                                                                    |
| END         | XXXX                                                         | Scale ending value                                                                                                    |
|             | SP                                                           | ECIAL PROG.                                                                                                    |
| MODE        | - preset<br>- last<br>- live<br>preset =<br>last =<br>live = | Behaviour of the analogue output<br>during calibration, system alarm,<br>maintenance or active timer<br>cycles:<br>Preset = return to a preset value<br>Last = return to the last value<br>before the event<br>Live = live measurement |
| VALUE       | XX                                                           | Used for defining the return value (0 to 21 mA)                                                                                                    |
|             | ст                                                           | Used for testing analogue outputs                                                                                                    |
| TEST        |                                                              | in 1 mA steps (021 mA)                                                                                                    |

Illustration of linear / bi-linear output loops:

![](_page_33_Figure_3.jpeg)

![](_page_34_Picture_1.jpeg)

• Programming - Service

You may be required to enter an access code.

![](_page_34_Figure_4.jpeg)

#### • Programming display

Accessible from "Menu" then "Service", then "Display".

| DISPLAY  |                                   |                                                             |  |
|----------|-----------------------------------|-------------------------------------------------------------|--|
| CONC     | - ppb/pppm<br>- μg-mg/l           | Used for selecting the concentration unit                   |  |
| TEMP.    | - °C<br>- °F                      | Used for selecting the temperature unit                     |  |
| LANGUAGE |                                   | Used for defining the working language:                     |  |
|          | - F<br>- GB<br>- D<br>- SP<br>- I | - French<br>- English<br>- German<br>- Spanish<br>- Italian |  |

#### Warning

The factory-defined programming language is English.

This also applies after a software version change and after changing the default values.

![](_page_35_Figure_1.jpeg)

#### • Programming - Code

Accessible from "Menu", then "Service".

Protection codes can be defined for accessing the PROGRAMMING, CALIBRATION and SERVICE menus.

This code can be deactivated by entering the figure 0000.

| CODE    |      |                                |
|---------|------|--------------------------------|
| CALIB.  | XXXX | Calibration access code        |
| PROG.   | XXXX | "PROGRAMMING" menu access code |
| SERVICE | XXXX | "SERVICE" menu access code     |

If you forget a protection code, press ESC and ENTER simultaneously to access the menu.

#### • Programming - mA setting

The analogue output signals are factory set (end of scale: 20 mA). However, if you notice a drift in the 20 mA on one or other output, you must use the following menu. Connect an ammeter to the terminals of the analogue outputs and adjust the value until 20.0 mA is displayed on the ammeter.

#### <u>Warning</u>

The value represents a drift and does not, under any circumstances, correspond to the value in mA.

![](_page_35_Figure_13.jpeg)

![](_page_36_Figure_1.jpeg)

#### • Programming - RS485 menu

If you possess the RS485 option, set the parameters of the following menu. The optional RS485 board allows you to connect the analyser to a digital communication system. The com-munication protocol used is MODBUS/JBUS. See the "JBUS/MODBUS" instructions (reference 621=991=000) for more details and to appendix 4 for the list of addresses.

|          |                                                        | RS485                                                        |
|----------|--------------------------------------------------------|--------------------------------------------------------------|
| N°       | XX                                                     | Monec number (032)                                           |
| BAUD     | - 300<br>- 600<br>- 1200<br>- 2400<br>- 4800<br>- 9600 | Transmission speed in bauds                                  |
| PARIT.   | - No<br>- Even<br>- Odd                                | No parity bit<br>With even parity bit<br>With off parity bit |
| STOP BIT | - 1<br>- 2                                             | 1 stop bit<br>2 stop bits                                    |

#### • Programming - Mean

![](_page_36_Figure_6.jpeg)

| MEAN |   | Used for programming a sliding mean for concentration measurement                |
|------|---|----------------------------------------------------------------------------------|
| MEAN | х | Number of measurements made for mean calculation                                 |
| TEST |   | Used for viewing the difference<br>between a measurement with or<br>without mean |

![](_page_37_Figure_1.jpeg)

#### • Programming - Software version

This menu displays the version number of the software installed on the instrument.

![](_page_37_Figure_4.jpeg)

#### • Programming - Default value

If you press Yes, you will reload the default values and will lose any programmed values, along with calibration parameters.

![](_page_37_Figure_7.jpeg)

You can set the frequency of the electrical mains using this menu, accessed using the "SELECT" key. Validate using the "Enter" key.

![](_page_37_Figure_9.jpeg)

![](_page_37_Figure_10.jpeg)

#### Maintenance display

Menu used for all instrument maintenance operations. The instrument continues to display the measured quantities, but relays 4-20 are frozen.

#### <u>Warning</u>

You may be required to enter an access code if one has been previously defined (See CODE menu).

## 6. Calibration

#### <u>Reminder</u>

See chapter 6 for details of command programming.

#### **REMARK**:

All results (calibration or measurements) are always brought back to the reference temperature ( $25 \,^{\circ}$ C,  $77 \,^{\circ}$ F). If the sample's temperature is different to the reference temperature, temperature compensation must be performed, which can be automatic or manual.

## Calibrating the temperature sensor

The temperature sensor is located in the ozone measurement probe. It is factory pre-set and requires on-site calibration in the sample. This calibration must be performed prior to calibration of ozone measurement.

#### Automatic temperature compensation

The sensor permanently measured the sample temperature. Concentration values are automatically brought back to a reference temperature (25°C) by means of an algorithm programmed into the transmitter.

The procedure to follow is as follows:

#### Program

Select automatic temperature compensation.

![](_page_38_Figure_13.jpeg)

Select the digit to alter using the "SELECT" key then change it with the key

#### Execution

Execution is triggered from the CALIBRATION menu. Enter the value of the sample temperature in °C.

Press OK to adjust the displayed temperature to the actual value of the sample, measured with a high precision thermometer.

The deviation between the calibration and the sensor theoretical response curve is given for information purposes.

Manual temperature compensation

Select manual temperature compensation using the key

Enter a value for the sample temperature using the key after having selected "Temp.:" with the "SELECT" key.

![](_page_39_Figure_9.jpeg)

![](_page_39_Figure_10.jpeg)

#### Execution

There is no execution in manual compensation.

#### **Measurement calibration**

Slope calibration is performed by comparison with a laboratory measurement, with the chemical zero, or with the electrical zero.

## **Electrical zero calibration**

#### Programming

Choice of slope or electrical zero calibration using the "SELECT" key, then validation with the "Enter" key.

Setting validation with the "Enter" key, to access the calibration type selection screen.

Choice of type of zero calibration using the key "Auto-Elec", then validation return using the "Enter" key and return with the "Esc" key.

Selection between "Programming" and "Execution" with the "SELECT" key, then validation with the "Enter" key.

The analyser will automatically compensate, at a regular frequency, for any electronic drift.

![](_page_40_Figure_12.jpeg)

![](_page_41_Figure_1.jpeg)

#### Programming

The zero is obtained with a sample of ozone-free water. Ensure that there is sufficient flow rate or mixing.

Choice of chemical zero: in the CALIBRATION menu, select CONC. CALIBRATION. Choice of slope or electrical zero calibration using the "SELECT" key, then validation with the "Enter" key.

Validate settings with the "Enter" key to return to the calibration type selection screen.

Choice of type of zero calibration using the key "Chemical", then return.

Validate using the "Enter" key and return with the "Esc" key.

Selection between "Programming" and "Execution" using the "SELECT" key, then validation with the "Enter" key.

![](_page_41_Figure_9.jpeg)

![](_page_42_Figure_1.jpeg)

#### Execution

Execution of the chemical zero. The CAL message flashes, indicating that the instrument is in calibration mode. Wait for **current stabilisation** and press "**OK**".

The instrument displays the zero for a few seconds, then returns to the previous level.

Calibrating the slope: proceed as stated in Slope + electrical zero calibration.

#### Remark:

Calibration can be interrupted at any time by pressing ESC. The instrument will then retain the parameters of the previous calibration.

![](_page_43_Figure_1.jpeg)

## **Slope calibration**

#### Execution

From the CALIBRATION menu, select CALIBRATION, followed by CONC. and SLOPE. The CAL message flashes, indicating that the instrument is in calibration mode. Wait for **current stabilisation** and press "**OK**", then immediately take a sample for reference analysis. Next, enter digit by digit the value stated in the reference method, using the **constant** and "Enter" keys.

The analyser then displays the date of the last calibration, along with the calculated slope. Alter the date if necessary.

#### NOTE

We strongly recommend collecting the sample for reference analysis from the analyser outlet. Indeed, a significant proportion of the ozone is consumed during passage through the measurement cell. ٠

![](_page_44_Figure_1.jpeg)

History

Accessible from "Menu", then "Calibration"

| PARAMETERS |                 |                                                                                               |
|------------|-----------------|-----------------------------------------------------------------------------------------------|
| DATE       | xx/xx/xx        | Date of the last calibration. The programmed date is not automatically updated.               |
| Ρ          | x.xxx<br>μA/ppm | Slope value                                                                                   |
| ZERO       | x.xxx nA        | Offset value                                                                                  |
| ΔΤ         | x.x °C          | Deviation between theoretical temperature (sensor curve) $T_{\rm h}$ and measured temperature |
|            |                 | $T_{m}:\DeltaT=T_{h}-T_{m}$                                                                   |
|            |                 | HISTORY                                                                                       |
| DATE       | xx/xx/xx        | Date of calibration n-1                                                                       |
| Ρ          | x.xxx<br>nA/ppm | Value of slope n-1                                                                            |
| DATE       | xx/xx/xx        | Date of calibration n-2                                                                       |
| Ρ          | x.xxx<br>nA/ppm | Value of slope n-2                                                                            |

## 7. Processing anomalies

#### Remark:

If an error occurs, the measurements are replaced by dashes "- - - ".

## Measurement-related error messages

 Positive measurement range overflow. Check the current value, along with the calibration parameters.

 Negative measurement range overflow. Check the current value, along with the calibration parameters.

 Sample temperature range overflow. Check for short-circuit or open circuit.

 Measurement range overflow (negative current). Check the electrode (electrolyte and membrane).

Page 44

![](_page_45_Figure_10.jpeg)

![](_page_46_Picture_1.jpeg)

 Measurement range overflow. Ensure that there are no short-circuits on the measurement chain. Check the polarising voltage

## Calibration-related error messages

![](_page_46_Picture_4.jpeg)

The temperature difference between calibration and the theoretical sensor response is greater than the authorised limit. Limits :  $\pm 20$  °C.

![](_page_46_Figure_6.jpeg)

The "Out of 4/20 mA" error message is displayed when the measured value is out of the programmed scale start and end range for analogue outputs 1 and 2 (PROGRAMMING/ mA OUTPUTS / OUTPUT 1 or 2).

![](_page_46_Figure_8.jpeg)

When the S4 relay is used as a Timer, a countdown is displayed for the start of the relay execution cycle. This countdown is expressed in hours: minutes, with the exception of the last ten minutes, where it is expressed in hours: minutes: seconds.

## 8. Start-up, cleaning and maintenance

## Start-up Probe assembly

The probe is made up of the following elements:

![](_page_47_Figure_4.jpeg)

Figure 8.1

- -1 Clamping nut
- -2 Measurement electrode
- 3 Filling cap
- -4 Probe body
- -5 Membrane

To assemble the probe, proceed as follows:

![](_page_48_Figure_2.jpeg)

#### Figure 8.2

- A Screw on the membrane, it should push up against the body of the probe.
- **B** Fill with 5 ml of electrolyte.
- C-D Insert the electrode, screw on the clamping nut.
- E Insert the filling screw.

#### **Recommandations:**

- Ensure that no air bubbles are trapped when inserting the electrode.
- The membrane must be perfectly screwed on.
- Ensure that no impurities are trapped in the electrolyte.
- The electrode should be inserted slowly, without forcing.

#### Placing the probe in the cell

![](_page_49_Figure_2.jpeg)

#### Figure 8.3

- A Position the connectors.
- **B** After positioning the connectors, fix the cell (M4 screws, thread length: min. 35 mm).
- C Insert the inlet and outlet tubing. The recommended dimensions are:

Inlet tube:  $\emptyset$  int./ext.: 4/6 Outlet tube:  $\emptyset$  int./ext.: 6/8

Evacuation should be as direct as possible (gravitational).

**D** - Position the probe and block it with the cap.

#### Filling the instrument

Once the instrument has been installed, it can be filled with water: for this, progressively open the supply valve until the recommended flow rate of 15 I/h is reached.

#### **Stabilisation time**

Prior to calibration, you must wait approximately 3 hours for the instrument to stabilise completely.

#### Connecting the probe

See § 4 for electrical connections. The standard cable length is 10 m.

#### **Mains connection**

Place the mains supply and transmitter ferrite and connect according to figure 4.1 page 22.

#### Starting the analyser

The analyser performs an automatic test and displays an initial value. Wait for the measurement to stabilise. You can calibrate the analyser once the temperature and concentration are stable.

#### Note:

The probe contains electrolyte, we recommend that you keep it upside down when removing from water.

## Replacing the membrane

Proceed as follows:

![](_page_50_Figure_11.jpeg)

Figure 8.4

Cut off the water supply, remove the probe connector.

![](_page_51_Picture_1.jpeg)

Ensure that the alarms generated by this procedure have no effect. If this is not the case, switch to maintenance mode before the operating.

- A Unscrew the cell cap, remove the sensor.
- **B** Unscrew the electrode cap and filling cap.
- **C** Remove the electrode, pour off the electrolyte.
- **D** Unscrew the worn membrane, replace it with a new one.

For re-assembly, proceed in reverse order (c.f. electrode assembly), taking care not to trap any air bubbles when inserting the electrode.

#### **Recommandations:**

- Each membrane change should be followed by a calibration operation.
- Never pull on the electrode when the filling screw is in place.
- Avoid touching the active part of the membrane.
- Do not re-use a worn membrane.
- When inserting the electrode, pre-position it without forcing; this latter should position itself by simple gravitational effect.
- Membrane changes should be followed by a stabilisation period of approximately <u>3 hours</u>.
- The membrane should be screwed as far as the mechanical stop.

![](_page_51_Figure_16.jpeg)

Figure 8.5

## **Electrode regeneration procedure**

After several months of use (from 3 to 12 months depending on the sample ozone concentration), a dark deposit may cover part of the silver anode.

This deposit only affects measurements at a contamination of 90 % of the surface and above.

When replacing the electrolyte and membrane, visually inspect the silver anode. If over 2/3 of its surface are covered with deposit, it will need regenerating according to the procedure described below:

 Soak the anode in 10 % ammonium for approximately 1 hour, rinse in deionised water and wipe with a soft cloth.

#### Mechanical regeneration:

Using an abrasive paper (fine grain, 600 to 1,000) and water, sand down until the initial surface appearance is restored.

![](_page_52_Picture_8.jpeg)

#### WARNING !

This operation should be performed at a low speed or manually, with continuous rinsing in clean water in order to avoid any heating of the part or the abrasive, which could lead to the incrustation of abrasive granules into the silver of the anode.

Re-calibration is then required following stabilisation of the measurement.

## **Detection of functional faults**

| High instability in measurement mode                                                                                |                                                                                      |  |
|----------------------------------------------------------------------------------------------------|--------------------------------------------------------------------------------------|--|
| CAUSES                                                                                                    | SOLUTIONS                                                                            |  |
| - There is water in the probe connector                                                                             | <ul> <li>Dry the connector and check that it is<br/>correctly screwed on</li> </ul>  |  |
| - Poor connection                                                                                                   | - Check the transmitter to probe connections                                         |  |
| <ul> <li>High degree of<br/>electromagnetic<br/>disturbance near the<br/>cable, probe or<br/>transmitter</li> </ul> | <ul> <li>Find a better position for the cable and<br/>check the EMC level</li> </ul> |  |
| - Bubbles in the sample                                                                                             | - Check the sample supply line                                                       |  |
| <ul> <li>Flow rate too low (min.</li> <li>15 l/h recommended)</li> </ul>                                            | - Increase sample flow rate                                                          |  |
| - Flow rate too unstable                                                                                            | - Use a overflow vessel (c.f. options)                                               |  |

| Lack of precision                                                             |                                                                                                    |  |
|-------------------------------------------------------------------------------|----------------------------------------------------------------------------------------------------|--|
| CAUSES                                                                        | SOLUTIONS                                                                                                    |  |
| - Membrane<br>permeability has been<br>altered (fouling)                      | <ul> <li>Calibrate the analyser and check that<br/>concentration has returned to normal. In the<br/>event of important carbonate deposits (high<br/>iron or manganese °TH), the use of the<br/>acidification kit (c.f. options) may be required</li> </ul> |  |
| - Instrument drift                                                            | <ul> <li>Initial calibration was performed before the instrument had stabilised:</li> <li>→ re-calibrate the instrument</li> </ul>                                                                                                    |  |
| <ul> <li>Abrupt measurement<br/>shift</li> </ul>                              | <ul> <li>Bubbles in the sensor</li> <li>→ dismantle the electrode</li> </ul>                                                                                                    |  |
| - Error during calibration<br>or poor calibration (see<br>above)              | <ul> <li>Repeat the calibration to check the<br/>parameters. If the error is confirmed, check<br/>the calibration current (too high, too low, or<br/>unstable)</li> </ul>                                                                                  |  |
| - The temperature has not been calibrated                                     | <ul> <li>Check the temperature displayed by the<br/>Monec and calibrate it (see pages 42-43)</li> <li>If manual compensation was selected,<br/>check that the value entered was correct</li> </ul>                                                         |  |
| <ul> <li>Flow rate too low<br/>(15 l/h recommended)</li> </ul>                | - Check the sample supply circuit                                                                                                    |  |
| <ul> <li>Temperature or<br/>pressure are out of<br/>specifications</li> </ul> | <ul> <li>Change the position of the probe or change<br/>the sample such that it falls within the<br/>specifications</li> </ul>                                                                                                    |  |
| <ul> <li>The potential is not at<br/>+ 150mV</li> </ul>                       | - Enter the correct value                                                                                                    |  |
| <ul> <li>The membrane is<br/>poorly screwed on</li> </ul>                     | - Screw the membrane on correctly                                                                                                    |  |

| Miscellaneous problems                                           |                                                                                                    |  |
|------------------------------------------------------------------|----------------------------------------------------------------------------------------------------|--|
| CAUSES                                                           | SOLUTIONS                                                                                                    |  |
| <ul> <li>Probe current is null<br/>during measurement</li> </ul> | - There is no electrolyte in the probe (leak)                                                                                                    |  |
| - Probe current is<br>negative                                   | <ul> <li>Anode circuit connection problem<br/>(intermittent contact)</li> <li>Leakage of electrolyte at the membrane:<br/>replace the membrane</li> <li>Inappropriate electrolyte: replace the<br/>electrolyte with OZONMAT-specific<br/>electrolyte</li> </ul> |  |
| - Sample temperature<br>does not fit the<br>specifications       | <ul> <li>There may be a short-circuit in the<br/>temperature connection or an error may<br/>have occurred during temperature<br/>calibration</li> </ul>                                                                                                    |  |
| - The displayed<br>concentration drops<br>abnormally             | <ul> <li>The membrane is fouled</li> <li>Replace the membrane and renew the electrolyte</li> </ul>                                                                                                    |  |

## **Detection of electrical faults**

![](_page_55_Picture_2.jpeg)

## WARNING !

## Never open the instrument before unplugging it

| PROBLEM                                                | SYMPTOM                                                                            | SOLUTION                                                                                                    |
|--------------------------------------------------------|------------------------------------------------------------------------------------|----------------------------------------------------------------------------------------------------|
| No display                                             | No power<br>Poorly connected<br>instrument                                         | Check the mains and the connection                                                                                                    |
|                                                        | Faulty fuse                                                                        | Check the fuse                                                                                                    |
|                                                        | The instrument's mains voltage is incorrect                                        | Check the voltage terminals                                                                                                    |
|                                                        | The cable connecting<br>the mains board to<br>the CPU board is<br>poorly connected | Check that the terminal strips are connected                                                                                                    |
|                                                        | Incorrect connection<br>between the CPU<br>board and<br>measurement<br>module      | Check connections                                                                                                    |
|                                                        | Short-circuit in the mains board                                                   | Visually inspect the mains board                                                                                                    |
|                                                        | Faulty hardware                                                                    | Call the technical department                                                                                                    |
| The display shows<br>undefined characters              | Poor CPU board or<br>processor operation                                           | Using the instruction<br>manual, program the<br>instrument to load the<br>default values                                                                                                    |
|                                                        | CPU board hardware                                                                 | Re-initialise by switching<br>of the instrument for 5 to<br>10 seconds. Call the<br>technical department                                                                                       |
| The keyboard<br>doesn't work; the<br>keys are inactive | Poor CPU board<br>operation, external<br>interference                              | If there is no response,<br>reinitialise the instrument<br>by switching it off for 5 to<br>10 seconds. Check the<br>keys once more. If there is<br>no change, call the<br>technical department |

| Incorrect<br>measurement          | The instrument has<br>not been correctly<br>programmed                    | Check the program<br>parameters. Do they<br>match the probe<br>properties?                        |  |
|-----------------------------------|---------------------------------------------------------------------------|---------------------------------------------------------------------------------------------------|--|
|                                   | System, including the probe, in correctly programmed                      | Calibrate the whole system (probe connected)                                                      |  |
|                                   | Probe poorly connected                                                    | Check all probe connections                                                                       |  |
|                                   | Probe functions<br>poorly, may be<br>incompatible with the<br>application | Check probe condition<br>visually. Does the<br>application match the<br>probe's specifications?   |  |
|                                   | Faulty CPU board                                                          | If the error persists, call the technical department                                              |  |
| Unstable measurement              | Faulty probe                                                              | Check probe condition. Is it fouled?                                                              |  |
|                                   | Probe poorly<br>connected                                                 | Check that the probe is properly connected                                                        |  |
|                                   | Interference                                                              | Check that there is no<br>external source of<br>chemical, temperature or<br>pressure interference |  |
|                                   | Poorly connected<br>cable shielding                                       | Check and connect                                                                                 |  |
|                                   | Faulty CPU board                                                          | If the problems persist,<br>call the technical<br>department                                      |  |
| Incorrect temperature measurement | Poorly connected<br>probe                                                 | Is the probe properly<br>connected? Check                                                         |  |
|                                   | Temperature not calibrated                                                | Calibrate temperature                                                                             |  |
|                                   | Faulty CPU board                                                          | If the problems persist,<br>call the technical<br>department                                      |  |

| Read-out is blocked and cannot be       | Faulty CPU board and/or another piece                            | Check that the probe is properly connected                                              |
|-----------------------------------------|------------------------------------------------------------------|-----------------------------------------------------------------------------------------|
| altered                                 | of transmitter<br>hardware                                       | Reinitialise                                                                            |
|                                         |                                                                  | Reprogram the instrument                                                                |
|                                         |                                                                  | If the problem persists,<br>perform a reset: cut the<br>power for 5 to 10 seconds       |
|                                         |                                                                  | If problems persist, call the technical department                                      |
| The alarm relays do not trigger         | The instrument has<br>not been correctly<br>programmed           | Check that the relay<br>parameters have been<br>programmed                              |
|                                         | Faulty hardware                                                  | Check that the alarm thresholds are compatible                                          |
|                                         |                                                                  | Check relay properties with an ohmmeter                                                 |
|                                         |                                                                  | If problems persist, call the technical department                                      |
| Poor output current, the output current | Poorly programmed<br>instrument                                  | Check the output current parameters                                                     |
| remains at 0 or<br>20 mA                | Poor or faulty<br>MONEC connection<br>with peripheral<br>devices | Check the cables                                                                        |
|                                         | Faulty hardware                                                  | Compare the measured value with the output current measurement                          |
|                                         |                                                                  | If problems persist, call the technical department                                      |
| The polarising voltage is incorrect     | Poor configuration<br>(3-electrode mode)                         | Check that the terminals<br>under the conductimetric<br>board are in the ON<br>position |
|                                         | Poor programming                                                 |                                                                                         |

## **Cable connection details**

![](_page_58_Figure_3.jpeg)

VUE INTERNE CONNECTEUR INTERNAL VIEW OF CONNECTOR

| Mark | Colour | Function          | Connector mark |
|------|--------|-------------------|----------------|
| 1    | Black  | T +               | 1              |
| 2    | Blue   | Т-                | 2              |
| 3    | White  | Work (orange tip) | 3              |
| 4    | Red    | Counter           | 4              |
| 5    | White  | GND (blue tip)    |                |
| 6    | White  | Earth (blue tip)  |                |

## Accessories and options

| Standard 9180 transmitter                    | 09180=A=0300 |
|----------------------------------------------|--------------|
| 24 V 9180 transmitter                        | 09180=A=0320 |
| Ozonmat EPROM                                | 09180=A=6200 |
| Conductimetric board                         | 09180=A=1501 |
| Relay board                                  | 09125=A=4000 |
| Microchip board                              | 09125=A=1001 |
| 10 m probe cable                             | 09180=A=8010 |
| Electrode                                    | 09185=A=1000 |
| Probe body                                   | 09078=C=1010 |
| Filling screw                                | 09078=C=1020 |
| Sealing washer                               | 09078=C=1030 |
| Probe nut                                    | 08878=A=1020 |
| Membrane box                                 | 09078=A=3500 |
| Bottle of electrolyte                        | 09185=A=3600 |
| Set of 1/4"NPT PN 4/6-6/8 connectors         | 09184=A=4510 |
| Cell                                         | 09181=C=4500 |
| OZONMAT 9185 technical instructions, French  | 621=091=085  |
| OZONMAT 9185 technical instructions, English | 621=191=085  |
| Sampling valve                               | 696=246=001  |

## Accessories and options

| Mounting plate                                  | 09184=C=2700 |  |
|-------------------------------------------------|--------------|--|
| Fitted overflow vessel                          | 09185=A=1700 |  |
| Control valve                                   | 696=046=001  |  |
| 220 V 50/60Hz chemical cleaning kit             | 09185=A=7100 |  |
| 110 V 50/60Hz chemical cleaning kit             | 09185=A=7110 |  |
| 24 V 50/60Hz chemical cleaning kit              | 09185=A=7124 |  |
| Overflow vessel for chemical cleaning kit       | 09185=A=1800 |  |
| 220 V 50/60Hz chemical cleaning pump            | 09184=A=2500 |  |
| 110 V 50/60Hz chemical cleaning pump            | 09184=A=2510 |  |
| 24 V 50/60Hz chemical cleaning pump             | 09184=A=2524 |  |
| Set of 5 spare tubes for chemical cleaning pump | 590=514=200  |  |

#### Temperature conversion table

| °C | °F   | °K     | °C | °F    | °K     |
|----|------|--------|----|-------|--------|
| 0  | 32   | 273.15 | 24 | 75.2  | 297.15 |
| 1  | 33.8 | 274.15 | 25 | 77    | 298.15 |
| 2  | 35.6 | 275.15 | 26 | 78.8  | 299.15 |
| 3  | 37.4 | 276.15 | 27 | 80.6  | 300.15 |
| 4  | 39.2 | 277.15 | 28 | 82.4  | 301.15 |
| 5  | 41   | 278.15 | 29 | 84.2  | 302.15 |
| 6  | 42.8 | 279.15 | 30 | 86    | 303.15 |
| 7  | 44.6 | 280.15 | 31 | 87.8  | 304.15 |
| 8  | 46.4 | 281.15 | 32 | 89.6  | 305.15 |
| 9  | 48.2 | 282.15 | 33 | 91.4  | 306.15 |
| 10 | 50   | 283.15 | 34 | 93.2  | 307.15 |
| 11 | 51.8 | 284.15 | 35 | 95    | 308.15 |
| 12 | 53.6 | 285.15 | 36 | 96.8  | 309.15 |
| 13 | 55.4 | 286.15 | 37 | 98.6  | 310.15 |
| 14 | 57.2 | 287.15 | 38 | 100.4 | 311.15 |
| 15 | 59   | 288.15 | 39 | 102.2 | 312.15 |
| 16 | 60.8 | 289.15 | 40 | 104   | 313.15 |
| 17 | 62.6 | 290.15 | 41 | 105.8 | 314.15 |
| 18 | 64.4 | 291.15 | 42 | 107.6 | 315.15 |
| 19 | 66.2 | 292.15 | 43 | 109.4 | 316.15 |
| 20 | 68   | 293.15 | 44 | 111.2 | 317.15 |
| 21 | 69.8 | 294.15 | 45 | 113   | 318.15 |
| 22 | 71.6 | 295.15 |    |       |        |
| 23 | 73.4 | 296.15 |    |       |        |

Conversion from °C to °F :  $^{\circ}F = 1.8 \times ^{\circ}C + 32$ Conversion from °C to °K :  $^{\circ}K = ^{\circ}C + 273.15$ 

## RS485 MODBUS-JBUS addressing

| CALIBRATION MENU         |                           |              |  |  |
|--------------------------|---------------------------|--------------|--|--|
|                          | /CONC. CALIBRA            | ION          |  |  |
| /ZERO                    |                           |              |  |  |
| /PROGRAMMING             |                           |              |  |  |
| /Туре                    | (0:AutoElec, 1: Chem.)    | 0121         |  |  |
| /EXECUTION               |                           |              |  |  |
| /SLOPE                   |                           |              |  |  |
| /PROGRAMMING             |                           |              |  |  |
| /Type                    | (0:Process)               | 0221         |  |  |
| /P<br>/Tamb              |                           | 0222<br>0223 |  |  |
| /EXECUTION               |                           |              |  |  |
| /TEMP. CALIBRATION       |                           |              |  |  |
| /EXECUTION               |                           |              |  |  |
| /PARAMETERS              |                           |              |  |  |
| MEAS                     | UREMENT MENU              |              |  |  |
| /TEMP. COMP.             |                           |              |  |  |
| /Type<br>/Temp           | (0: Manual, 1: Auto)      | 1220         |  |  |
| AI                       |                           | 1200         |  |  |
|                          | ARMS MENU                 |              |  |  |
| /ALARM1<br>/Assign.      | (0:conc, 1:°C/°F, 2:No)   | 2120         |  |  |
| /Threshold               | (0:Down 1:Lp)             | 2130         |  |  |
| /Tempo.                  | (0.00001, 1.00)           | 2140         |  |  |
| /Hyst.<br>/Relavs        | (0'N O 1'N F )            | 2160<br>2170 |  |  |
| /ALARM2                  |                           | 2110         |  |  |
| /Assign<br>/Threshold    | (0:conc, 1:°C/°F, 2:No)   | 2220         |  |  |
| /Direction               | (0:Down, 1:Up)            | 2230         |  |  |
| /Tempo.<br>/Hyst         |                           | 2250<br>2260 |  |  |
| /Relays                  | (0:N.O., 1:N.F.)          | 2270         |  |  |
| /ALARM3<br>/Mode         | (0:Threshold 1:Syst 2:No) | 2310         |  |  |
| /Assign                  | (0:conc, 1:°C/°F, 2:No)   | 2320         |  |  |
| /Threshold<br>/Direction | (0.Down 1.Lin)            | 2330<br>2340 |  |  |
| /Temp.                   | (,,                       | 2350         |  |  |
| /Hyst.<br>/Relays        | (0:N.O., 1:N.F.)          | 2360<br>2370 |  |  |
| Acquit                   | (0:Man., 1:Auto)          | 2380         |  |  |

## **OZONMAT 9185 - INSTRUCTION MANUAL**

| /ALARM4<br>/Mode<br>/Assign<br>/Threshold<br>/Direction<br>/Tempo.<br>/Hyst.<br>/Relays<br>/Interv.<br>/Nb impul.<br>/Ton<br>/Toff<br>/TmA | (0: Threshold, 1:Timer, 2:No)<br>(0:conc, 1:°C/°F, 2:No)<br>(0:Down, 1:Up)<br>(0:N.O., 1:N.F.) | 2410<br>2420<br>2430<br>2440<br>2450<br>2460<br>2470<br>2401<br>2402<br>2403<br>2404<br>2405 |
|----------------------------------------------------------------------------------------------------|------------------------------------------------------------------------------------------------|----------------------------------------------------------------------------------------------|
| 001                                                                                                    | POTS MENU MA                                                                                   |                                                                                              |
| /OUTPUT1<br>/Assign<br>/Type<br>/Mode<br>/Start<br>/Middle<br>/End                                                                         | (0:μ A, 1:°C/°F, 2:conc.)<br>(0:0/20mA, 1:4/20mA)<br>(0:lin, 1:bi-lin)                         | 4110<br>4120<br>4150<br>4130<br>4160<br>4140                                                 |
| /OUTPUT2<br>/Assign<br>/Type<br>/Mode<br>/Start<br>/Middle<br>/End                                                                         | (0: μA, 1:°C/°F, 2:conc.)<br>(0:0/20mA, 1:4/20mA)<br>(0:lin, 1:bi-lin)                         | 4210<br>4220<br>4250<br>4230<br>4260<br>4240                                                 |
| /SPECIAL PROG.<br>/MAINTENANCE<br>/Mode<br>/Value<br>/CALIBRATION                                                                          | (0:Live. 1:Memo. 2:Return)                                                                     | 4311<br>4312                                                                                 |
| /Mode<br>/Value                                                                                                    | (0:Live. 1:Memo. 2:Return)                                                                     | 4321<br>4322                                                                                 |
| /ALARME SYST.<br>/Mode<br>/Value<br>/TIMEE                                                                                                 | (0:Live. 1:Memo. 2:Return)                                                                     | 4331<br>4332                                                                                 |
| /Mode<br>/Value<br>/TEST                                                                                                    | (0:Live. 1:Memo. 2:Return)                                                                     | 4341<br>4342                                                                                 |
| R                                                                                                    | S485 MENU                                                                                      |                                                                                              |
| /N°<br>/Baud<br>/Parity                                                                                                    | (0:300, 1:600, 2:1200, 3:2400,<br>4:4800, 5:9600)<br>(0:No, 1:Odd, 2:Even)                     | 5100<br>5200                                                                                 |
| /Stop bit                                                                                                    | (0:1bit, 2:2bits)                                                                              | 5400                                                                                         |

| SERVICE MENU                        |                             |      |  |  |  |
|-------------------------------------|-----------------------------|------|--|--|--|
| /MEAN                               |                             |      |  |  |  |
| /Mean                               | (0:010:10)                  | 7210 |  |  |  |
| /TEST                               |                             |      |  |  |  |
| /DISPLAY                            |                             |      |  |  |  |
| /Conc.                              | (0:ppb-ppm,1: μg-mg/l)      | 7360 |  |  |  |
| /Temp.                              | (0:°C, 1:°F)                | 7320 |  |  |  |
| /Language                           | (0:F, 1:GB, 2:D, 3:Sp, 4:I) | 7330 |  |  |  |
| /CODE<br>/Control                   |                             | 7410 |  |  |  |
| /Program                            |                             | 7410 |  |  |  |
| /Service                            |                             | 7420 |  |  |  |
| /SOFT VERSION                       |                             |      |  |  |  |
| /DEFAULT VAL.                       |                             |      |  |  |  |
| /mA SETTING                         |                             |      |  |  |  |
| /OUTPUT1                            |                             |      |  |  |  |
| OUTPUT2                             |                             |      |  |  |  |
| /CONFIGURATION                      |                             |      |  |  |  |
| /Freq                               | (0:60Hz, 1:50Hz)            | 7810 |  |  |  |
| Measured values:                    |                             |      |  |  |  |
| Adr 0000 : concentration value      |                             |      |  |  |  |
| Adr 0002 : temperature value        |                             |      |  |  |  |
| Adr 0004 : current value            |                             |      |  |  |  |
| Adr 0004 : secondary measured value |                             |      |  |  |  |

## **Default values**

|                            | CALIBR               | RATION                  |  |
|----------------------------|----------------------|-------------------------|--|
| CONTROL CO                 | NC.                  | PARAMETERS              |  |
| OFFSET                     |                      | DATE : 01/01/99         |  |
| Type : ElecAut             | 0                    | ΔT :-0.0°C              |  |
| Tamb :20.0 °C              |                      | 200 nA/ppm              |  |
|                            | DDOOD                |                         |  |
|                            | PROGR                | AMMING                  |  |
|                            | MEASUI               | REMENT                  |  |
| COMP. TEMP.<br>TYPE : Auto |                      |                         |  |
|                            | ALA                  | RMS                     |  |
| ALARM S4                   |                      | ALARM S3                |  |
| ASSIGN.                    | : Conc.              | ASSIGN. : System        |  |
| DIRECTION                  | : 0.00 ppb<br>: Down | RELAYS NE               |  |
| TEMPO.                     | : 000 s              |                         |  |
| HYST.                      | : 00%                |                         |  |
| RELAYS                     | : NO                 |                         |  |
|                            | mA OU                | TPUTS                   |  |
|                            | Conc                 | OUTPUT 2<br>ASSIGN Conc |  |
| TYPE :                     | 4-20                 | TYPE : 4-20             |  |
| MODE :                     | Lin.                 | MODE : Lin.             |  |
| START :                    | 0.00 ppm             | START : 0.00 ppm        |  |
| END :                      | 2.000 ppm            | END : 2.000 ppm         |  |
|                            | SPECIAI              | L. PROG.                |  |
|                            | E                    | CALIBRATION             |  |
| TIMER                      | Memo                 |                         |  |
| MODE :                     | Memo                 | MODE : Memo             |  |
|                            | RS                   | 485                     |  |
| N° :                       | 0                    |                         |  |
| BAUD :                     | 9600                 |                         |  |
| PARITE :                   | No                   |                         |  |
| STUP BIT :                 | ļ<br>                |                         |  |
|                            | SER                  | VICE                    |  |
|                            | ME                   | AN                      |  |
| MEAN :                     | 1                    |                         |  |
|                            | DISF                 | PLAY                    |  |
| CONC.                      | : ppb/ppm            |                         |  |
| TEMP.                      | : °C<br>· GB         |                         |  |
| LANGUAGE                   | . 00                 |                         |  |
|                            | CO                   | ULE                     |  |
| TEMP                       | 0000                 |                         |  |
| SERVICE :                  | 0000                 |                         |  |
| CONFIGURATION              |                      |                         |  |
|                            | 5011                 |                         |  |
| FREQ. :                    | 50HZ                 |                         |  |

## Description of the various terminal strip functions

| insulated 0/4-20 mA<br>output galvanic                                                                                                    | Description                                                          |                     | Wiring               |
|----------------------------------------------------------------------------------------------------|----------------------------------------------------------------------|---------------------|----------------------|
|                                                                                                    | 0-20 mA or 4-20 mA (n° 1)                                            | [+]                 | user                 |
|                                                                                                    | 0-20 mA or 4-20 mA (n° 1)                                            | [-]                 | user                 |
|                                                                                                    | 0-20 mA or 4-20 mA (n° 2)                                            | [-]                 | user                 |
|                                                                                                    | 0-20 mA or 4-20 mA (n° 2)                                            | [+]                 | user                 |
| ଞ୍ଚ ଟ୍ରି 🖸 🚽 🖓 🛱                                                                                                    | RS485 option                                                         |                     | user                 |
|                                                                                                    |                                                                      |                     | user                 |
| Conductimetric module                                                                                                    | Description                                                          | Colour              | Wiring               |
|                                                                                                    | Temperature sensor [+]                                               | black               | temp +               |
|                                                                                                    | Temperature sensor [-]                                               | blue                | temp -               |
| φ 🖸 — Temp +                                                                                                    | Reference if 3 electrodes no u<br>used OXIS                          |                     | sed with<br>TAT 9183 |
| Temp -                                                                                                    | Counter-electrode (anode) red                                        |                     | counter              |
| Counter                                                                                                    | Working electrode white (cathode) (orange                            |                     | work                 |
|                                                                                                    | Auxiliary input                                                      |                     | aux.                 |
|                                                                                                    | External shielding                                                   | white<br>(blue tip) | shielding plate      |
|                                                                                                    | Internal shielding                                                   | white<br>(blue tip) | GND                  |
| Grading Contraction of the second second sec | Not used for ozone measurements                                      |                     | n.c.                 |
| M H H H H H H H H H H H H H H H H H H H                                                                                                    | Main power supply VAC 90-265 50/60 Hz or 24 (speciale AC/DC version) |                     |                      |
|                                                                                                    | Description                                                          |                     | Wiring               |
| S1                                                                                                    | Alarm 1, simple contact                                              | user                |                      |
|                                                                                                    | Alarm 2, simple contact                                              | user                |                      |
| S3 / Syst. Alarm                                                                                                    | Alarm 3 or alarm, system sir                                         | user                |                      |
| S4 / Timer                                                                                                    | Alarm 4 or timer, simple con                                         | tact                | user                 |

#### **Electrolyte toxicity sheet for OZONMAT 9185**

This solution is not recorded as being dangerous in the European directive 67/548/CEE and its amendments.

![](_page_69_Picture_0.jpeg)

成权所有(C) 仅用于评估。

![](_page_69_Picture_2.jpeg)

 $\ensuremath{\textcircled{\sc 0}}$  2006 HACH ULTRA ANALYTICS Trademarks are property of their respective owners. Specifications are subject to change without notice.